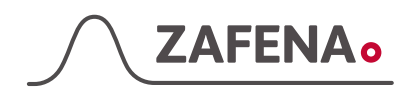

2017-02-27

# Simple Simon UA Plus Snabb installationsguide

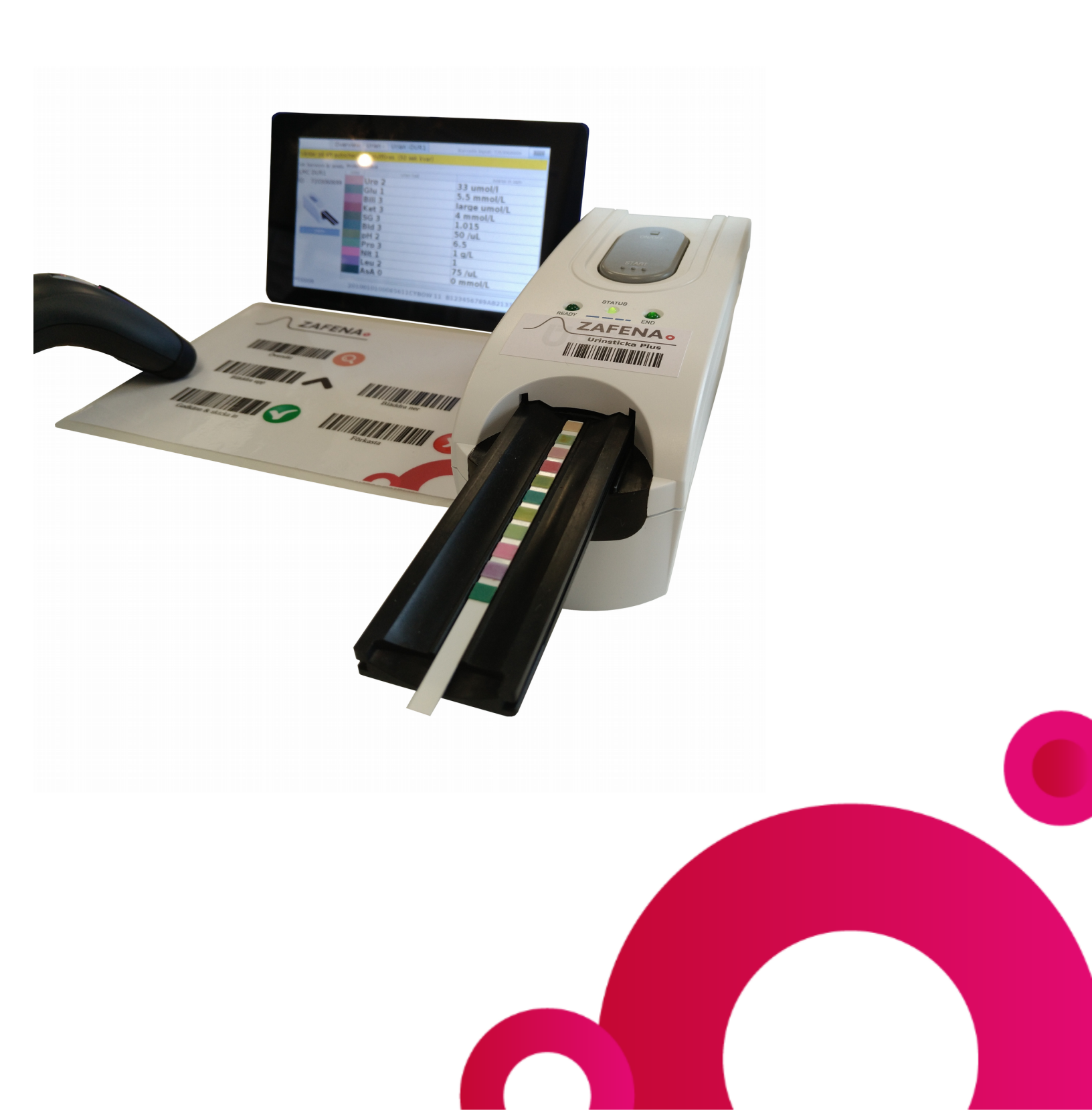

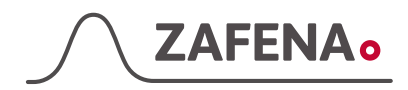

### Uppackning

- A Strömadapter och sladd för Simple Simon UA
- B Simlpe Simon UA Urin analysator
- C Strömadapter för Plus skärmen
- D Plus skärmen
- E Streckkod skanner
- F Zafena streckkoder
- G Nätverkssladd
- H USB sladd

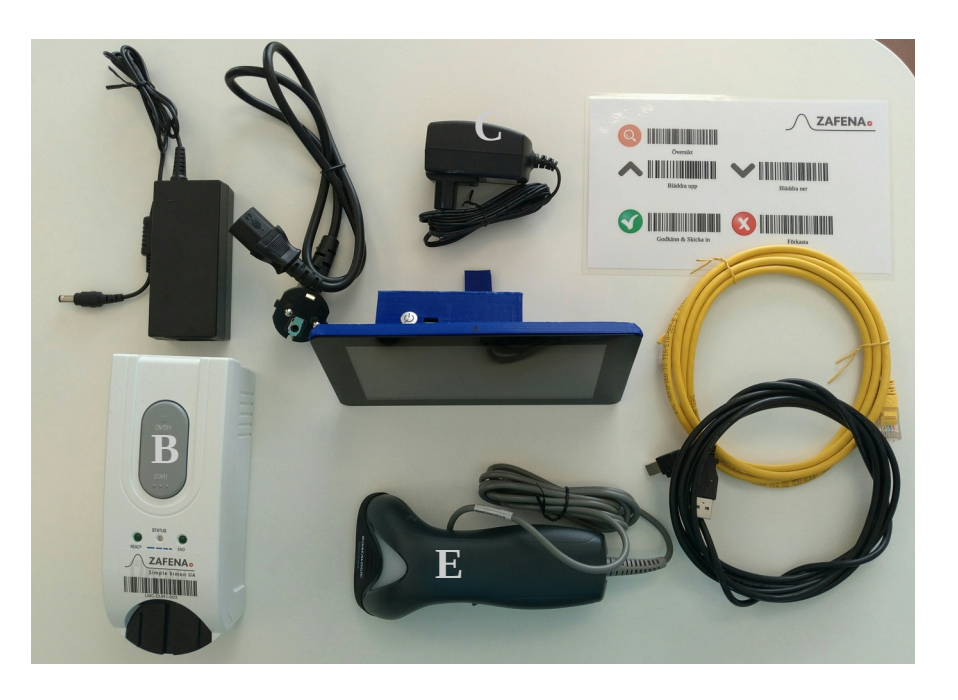

#### Att ansluta allt

Anslut strömsladden (**A**) mellan uttaget (**2**) och ett certifierat eluttag I väggen

Anslut USB sladden (**H**) mellan USB porten (**1**) och någon av de fyra USB portarna på skärmen (**5**)

Anslut Plus skärmens strömsladd (**C**) mellan ett certifierat strömuttag I väggen och strömkontakten på Plus skärmen (**3**)

Anslut streckkodsläsaren (**E**) till en av de fyra USB kontakterna på skärmen (**5**)

Anslut nätverkskabeln (**G**) mellan ett aktiverat nätverksuttag I väggen till nätverkskontakten I skärmen (**4**)

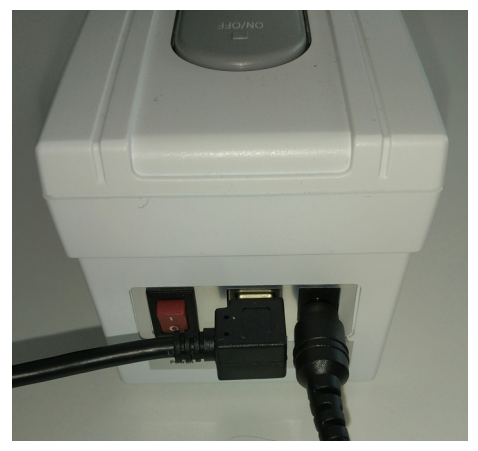

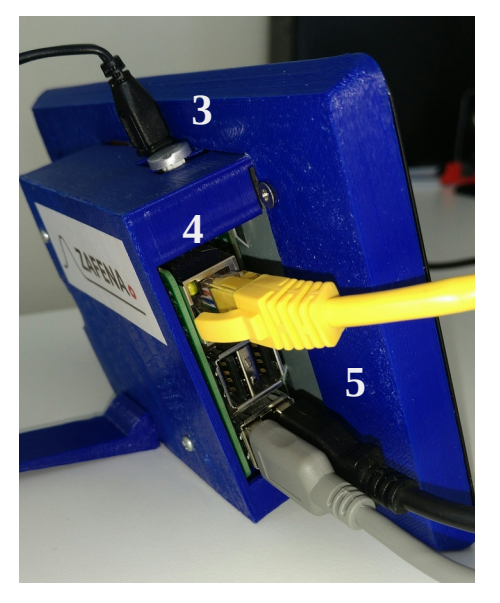

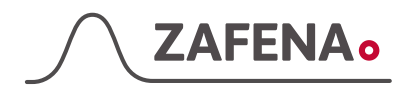

#### Starta instrumentet

Starta Plus skärmen genom att trycka på Power-knappen till dess att den börjar lysa blått.

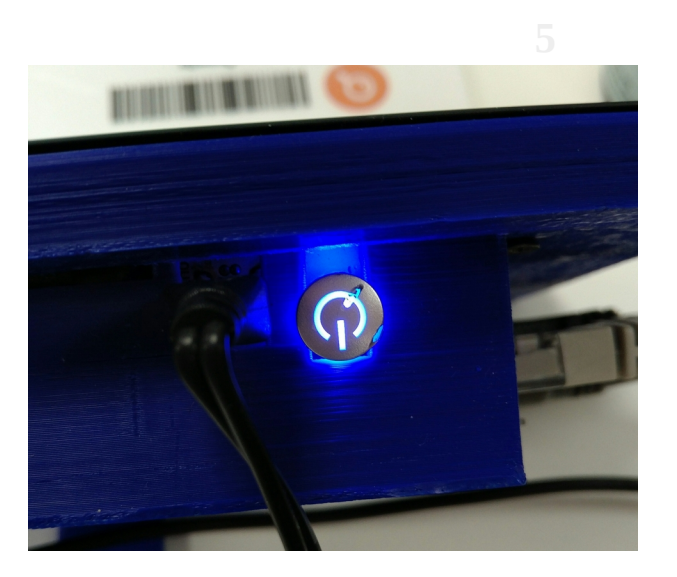

Medan skärmen startar, så kan du slå på huvudströmbrytaren på SSUA. Du hittar huvudströmbrytaren på backsidan av SSUA

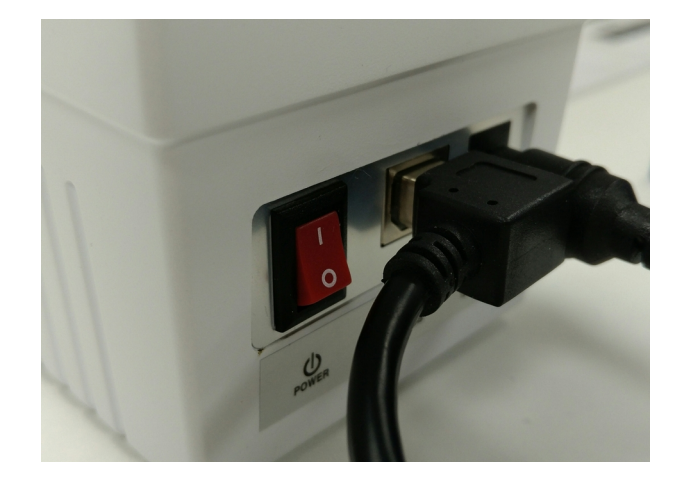

Skanna instrument-tagen på Simple Simon UA. Genom att skanna den så vet skärmen vilken läsare/modul den ska lyssna till och kommunicera med.

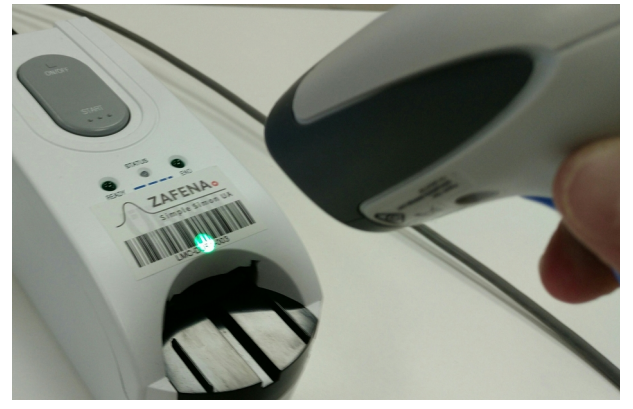

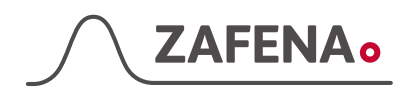

## Genomför en urin analys

Plus skärmen instruerar nu att starta SSUA genom att trycka på ON/OFF-knappen.

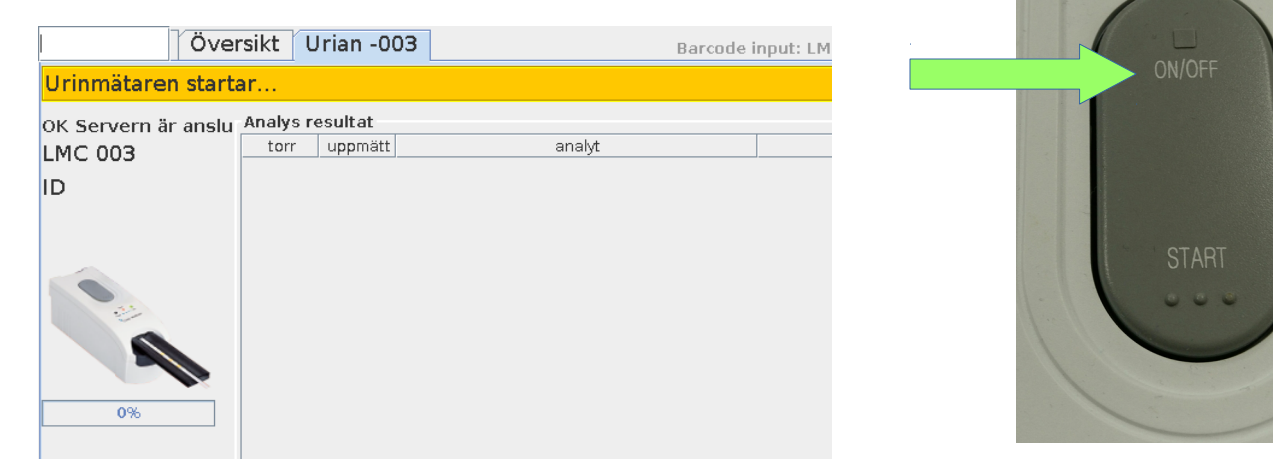

Första gången man startar avstängd, så kommer en "Auto-check" att köras.

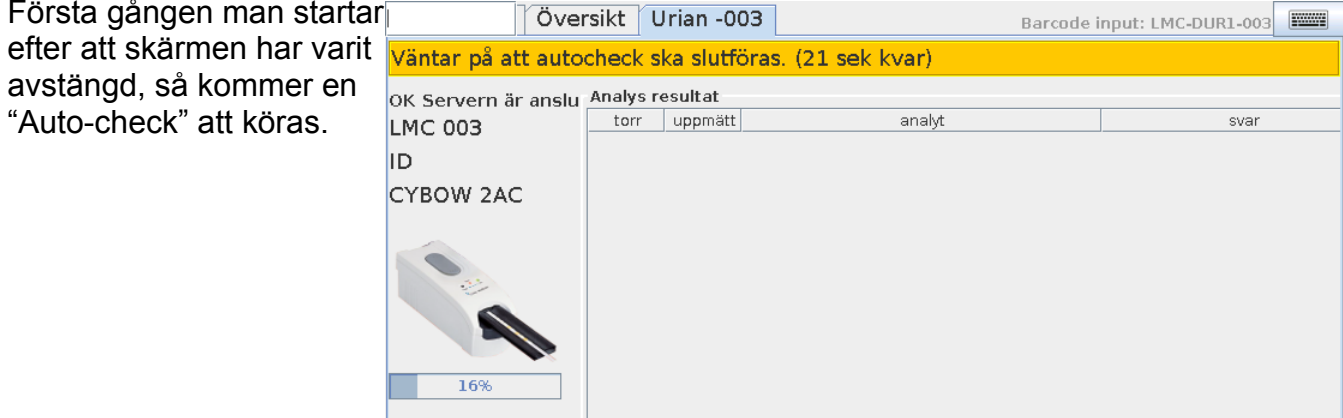

Skanna Patient-ID eller Lab-ID för att lägga till indentitet till provet.

| r  | Över                                             | rsikt 🛛 🛛 | Jrian -003 | Barcode i | nput: LMC-DUR1-003 |  |  |  |  |  |  |
|----|--------------------------------------------------|-----------|------------|-----------|--------------------|--|--|--|--|--|--|
| en | Vänligen mata in LID nummer eller kontrollnummer |           |            |           |                    |  |  |  |  |  |  |
|    | OK Servern är anslu Analys resultat              |           |            |           |                    |  |  |  |  |  |  |
|    | LMC 003                                          | torr      | uppmätt    | analyt    | svar               |  |  |  |  |  |  |
|    | ID                                               |           |            |           |                    |  |  |  |  |  |  |
|    | CYBOW 2AC                                        |           |            |           |                    |  |  |  |  |  |  |
|    |                                                  |           |            |           |                    |  |  |  |  |  |  |

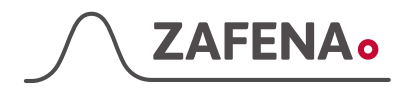

Skanna streckkoden på sidan av urin sticke burken för att konfigurera rätt urin sticke typ. Den valda urinstickan kommer att visas till höger på skärmens vy.

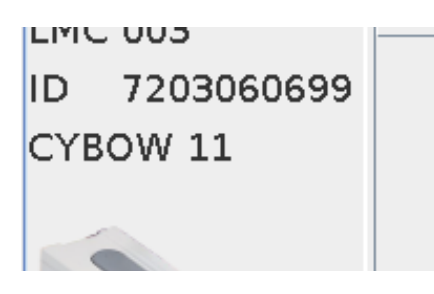

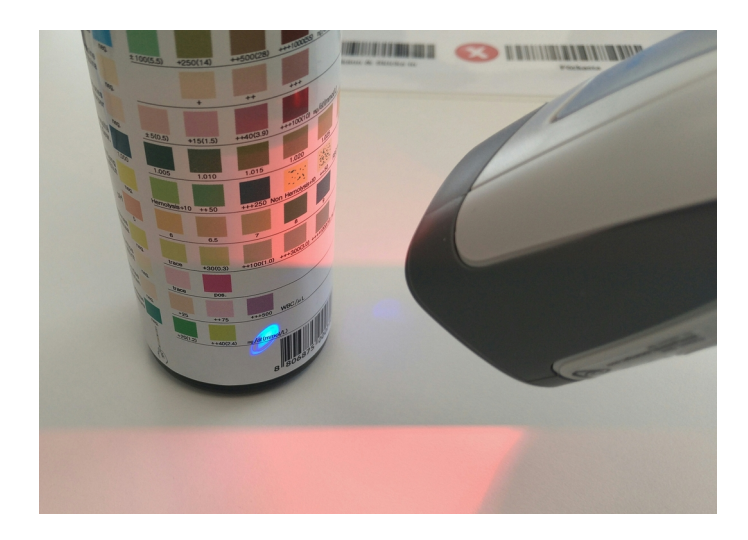

När all tilläggsinformation är tillagd kommer informationsrutan på skärmen bli grön för att visa att det är klart för en analys.

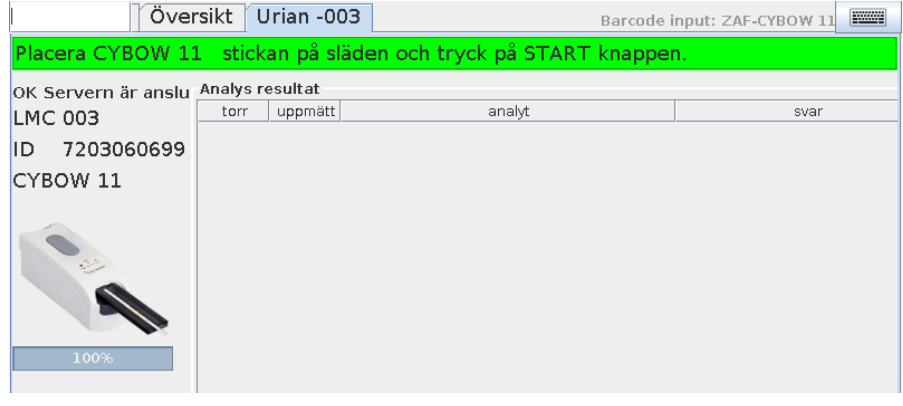

INCOME IN A DESCRIPTION OF

Öppna locket på en urin sticke burk och ta ut en sticka av rätt typ. Stäng locket på burken direkt tills att det hörs ett klick.

Doppa urinstickan väl ned I provet så att alla reagensfält fuktas. Torka försiktigt av överflödig urin genom att vinkla sticka på kant mot en ren pappersduk. Låt även stickans baksida vila lite på pappersduken så att överflödigt urin kan sugas upp.

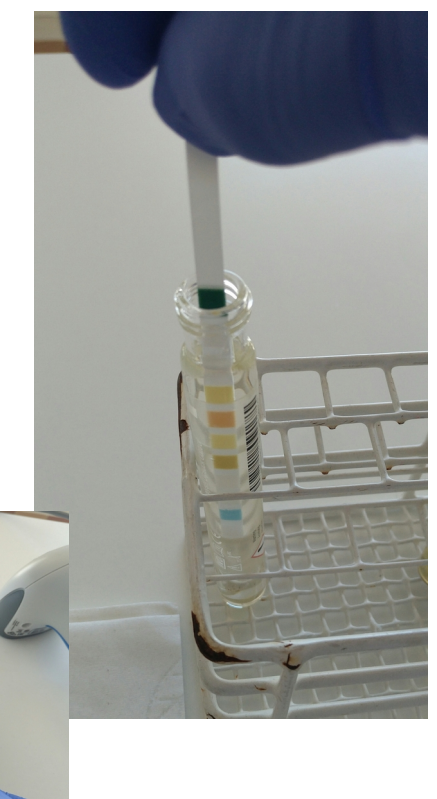

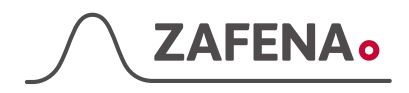

Tryck på START-knappen på Simple Simon UA

Släden med urinstickan kommer att dra sig in i läsaren för att där inkuberas och sedan avläsas på vägen ut.

När analysen är klar kommer resultatet visas på skärmen som exemplet visar nedan.

Som en extra kontroll kan operatören se färgförändringen gämfört med en torr sticka på skärmen.

Reagensfälten som passerar uppsatta tröskelvärden blir markerade med "\*" och de presenterade värdena blir presenterade i **röd** färg.

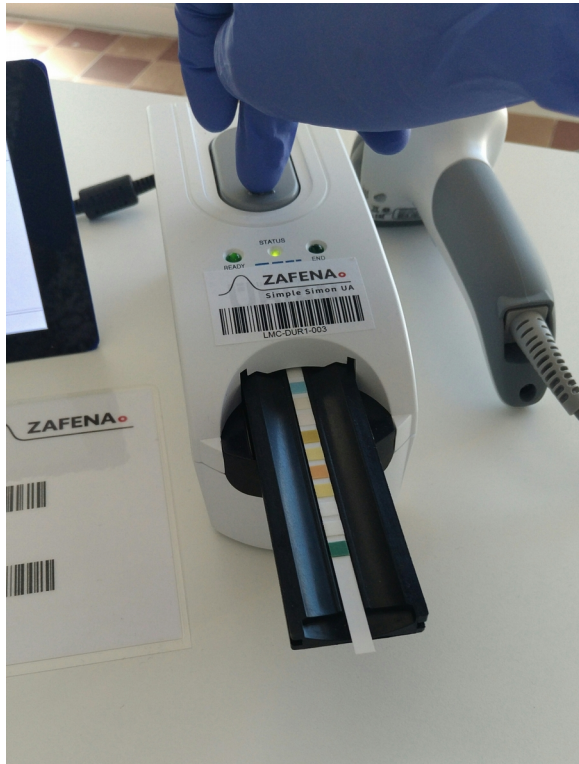

| )                   |
|---------------------|
|                     |
| <u>/ mmol/</u>      |
| <u>030</u><br>) /ul |
|                     |
| g/L                 |
| os                  |
| /uL<br>/ mm/        |
|                     |

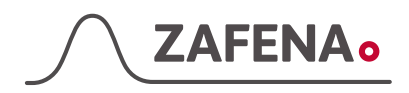

#### Bekräfta analysen

När du känner dig nöjd med analysen behöver du skanna "Godkänn & skicka in" för att resultatet ska skickas in till den centrala Lab-servern.

Om du inte är nöjd med analysen, så skannar du "Förkasta" som lägger resultatet I skärmens historik utan att skicka in det till Lab-servern.

Om alla nätverksinställningar är korekta och rätt inställningar för servern är satta, så kommer analysen skickas in och skärmen kommer få ett svar från servern att analysen är mottagen. Detta presenteras med färgkoder i översiktshistoriken.

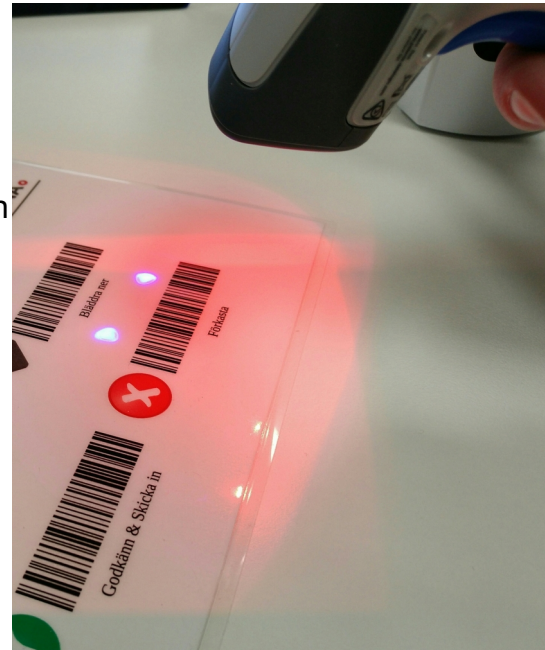

- **Grön =** Skickat till servern. Allt är OK.
- **Orange** = Försöker skicka till servern, men får ingen kontakt eller svar. Skärmen kommer fortsätta att försöka skicka in svaret till dess att det går.
- **Grå** = Analysen har blivit förkastad, men loggas i historiken på skärmen.

|                                                                                      | Öve                 | ersikt 🛛                     | Uria | n -003         |         |         | Barcode input: ZA | F-ACCEPT        |             |  |  |  |
|--------------------------------------------------------------------------------------|---------------------|------------------------------|------|----------------|---------|---------|-------------------|-----------------|-------------|--|--|--|
| Misslyckad överföring: Scanna ZAF-ACCEPT för nytt försök eller LMC-ID för ny analys. |                     |                              |      |                |         |         |                   |                 |             |  |  |  |
| analys                                                                               | resultat            | status                       |      | : pan          | el aco  | cepted  | LID: SSUA Co      | ontrol          | Low         |  |  |  |
| 2017062<br>7 1514<br>CYBOW                                                           | : panel<br>accepted | LID: SSUA<br>Control         | * -  | -<br>Analys re | esultat | -       |                   |                 |             |  |  |  |
| 2AC                                                                                  |                     | 2011                         |      | torr           | uppmätt |         | analyt            |                 |             |  |  |  |
| LMC-003                                                                              |                     |                              |      |                |         | Microal | lbumin            | 10              | mg/L        |  |  |  |
| 2017062<br>7 1133                                                                    | : panel<br>accepted | LID: SSUA<br>Control         |      |                |         | Kreatin | nin               | 0.9             | mm          |  |  |  |
| 2AC                                                                                  |                     | Hign                         |      |                |         | * Micro | albumin/Krea      | ati <b>11</b> . | <u>1 mc</u> |  |  |  |
| 2017062<br>7 1130<br>CYBOW<br>2AC<br>LMC-003                                         | : panel<br>accepted | LID:<br>7203060<br>699       |      |                |         |         |                   |                 |             |  |  |  |
| 2017062<br>7 1124<br>CYBOW<br>2AC<br>LMC-003                                         | : panel<br>rejected | LID: SSUA<br>Control<br>Low  | ¥    |                |         |         |                   |                 |             |  |  |  |
| 2017062<br>7 1120<br>CYBOW                                                           | : panel<br>accepted | LID: SSUA<br>Control<br>High | Ţ    |                |         |         |                   |                 |             |  |  |  |

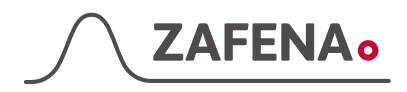

## Zafena streckkoder

Detta är Zafenas standardkoder för Simple Simon UA Plus. Klipp ut och lägg framför skärmen.

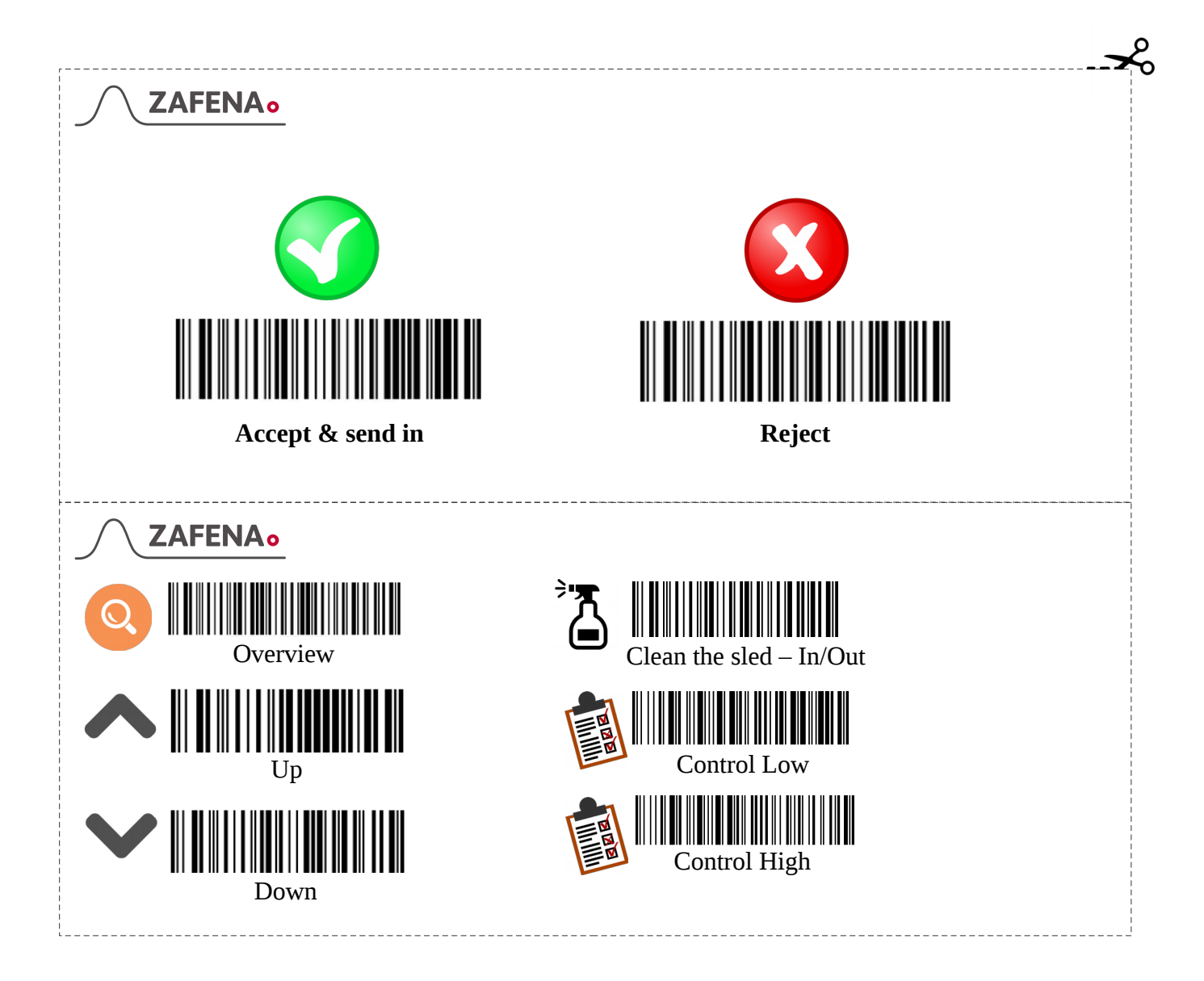

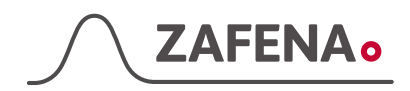

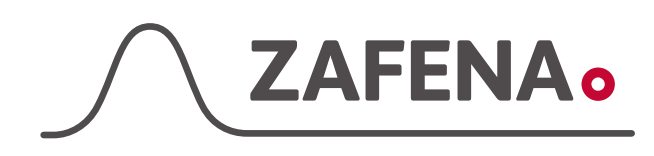

Zafena AB, Norrbygatan 1, 59031 Borensberg www.zafena.se